## SINAVI İSTENİLEN ÖĞRENCİLERE TANIMLAMA

Sınava istediğimiz öğrencileri atamak için "Sınav Oturumları" sayfasında "Öğrenciler" seçeneğini seçiyoruz.

| Sinav Oturum                 | nları                     |                  |         |                                              |                                              |
|------------------------------|---------------------------|------------------|---------|----------------------------------------------|----------------------------------------------|
| Soru Ekle Soru(20)           | Tarih & Puanlama Tipi Öğr | enciler Güvenlik | Yayımla | ← Akivite Listesine Dön 🕼 Aktiviteyi düzenle | Oturumlar:<br>OFİS YAZILIMLARI Vize Sınavı * |
| Anahtar Sözcükler<br>Seçiniz | Katego<br>Se              | oriler<br>eçiniz |         | Konular Seçiniz                              |                                              |
| Ana Ders<br>Seçiniz          | Ders                      | Seçiniz          |         | Dönemler<br>Seçiniz                          |                                              |

Öğrenciler sayfası içerisinde "**Oturum Kullanıcı Listesi**" bölümünde "**Ad**" sekmesinin yanında bulunan kutuyu işaretleyerek bütün öğrencileri seçiyoruz.

|                                                 | Arama |                 |                                        |                              |                       |                          |                                      |              |                   |
|-------------------------------------------------|-------|-----------------|----------------------------------------|------------------------------|-----------------------|--------------------------|--------------------------------------|--------------|-------------------|
| Seçilmiş Kullanıcı Sayısı: 0<br>Arama Sonuçları |       | Ê               | 🔒 Listeyi Temizle 🔶 Seçili öğrencileri |                              | Oturumd               | laki Öğrenci Sayısı: 104 | 🗙 Seçili Öğrencileri Oturumdan Çıkar |              |                   |
|                                                 |       |                 | + Kullanıcıları /                      | Al + Tüm Kullanıcıları Getir | Oturun                | n Kullanıcı Listesi 🦷    | Sayfa 1 »                            | 🔲 Tümünü Gös | ster Tümünü Çıkar |
|                                                 | Ad    | Soyad Kullanıcı |                                        | ıcı Adı                      | <ul> <li>✓</li> </ul> | Ad                       | Soyad                                |              | Kullanıcı Adı     |
|                                                 |       |                 |                                        |                              |                       | ASLI                     | KARACAKUR                            | TOĞLU        | 174101018         |
|                                                 |       |                 |                                        |                              |                       | KADER                    | AYDEMİR                              |              | 174101025         |
|                                                 |       |                 |                                        |                              |                       | BENAN ORÇUN              | KOÇAK                                |              | 184101062         |
|                                                 |       |                 |                                        |                              | <b>~</b>              | BURHAN                   | YILMAZ                               |              | 184101071         |
|                                                 |       |                 |                                        |                              |                       | MEHMET                   | DOĞAN                                |              | 184101092         |

Daha sonra listeden sınava girecek öğrencileri bulup, yanlarındaki kutudaki **işareti kaldırıyoruz**. Sonrasında "**Seçili Öğrencileri Oturumdan Çıkar**" yazılı kırmızı butona tıklayarak diğer öğrencileri oturumdan çıkarmış oluyoruz.

| Oturumdaki Öğrenci Sayısı: 104 🗙 Seçili Öğrencileri Oturumdan Çıkar |             |                |                              |  | _        |                        |                                      |                           |  |  |
|---------------------------------------------------------------------|-------------|----------------|------------------------------|--|----------|------------------------|--------------------------------------|---------------------------|--|--|
| Oturum Kullanıcı Listesi « Sayfa 1 » 💷 Tümünü Göster Tümünü Çıkar   |             |                | Oturumdaki Öğrenci Sayısı: 2 |  |          |                        | 🗙 Secili Öğrencileri Oturumdan Cıkar |                           |  |  |
| 1                                                                   | Ad          | Soyad          | Kullanıcı Adı                |  |          |                        |                                      |                           |  |  |
|                                                                     | ASLI        | KARACAKURTOĞLU | 174101018                    |  | Oturum K | ullanıcı Listesi 🖉 səv | 61 x                                 | Tomoro Olar               |  |  |
|                                                                     | KADER       | AYDEMIR        | 174101025                    |  |          | w boy                  |                                      | Tumunu Göster Tumunu Çıka |  |  |
|                                                                     | BENAN ORÇUN | КОÇАК          | 184101062                    |  |          |                        |                                      |                           |  |  |
| <                                                                   | BURHAN      | YILMAZ         | 184101071                    |  |          | Ad                     | Soyad                                | Kullanıcı Adı             |  |  |
|                                                                     | MEHMET      | DOĞAN          | 184101092                    |  | _        |                        |                                      |                           |  |  |
|                                                                     | CAN TAHIR   | KAVALCI        | 184105014                    |  |          | BENAN ORÇUN            | КОÇАК                                | 184101062                 |  |  |
|                                                                     | MUHAMMED    | YUCAL          | 194101025                    |  | -        |                        | DOČUNI                               | 101101000                 |  |  |
|                                                                     | EREN        | KAYHAN         | 194101026                    |  |          | MEHMEI                 | DOGAN                                | 184101092                 |  |  |

Sol tarafta bulunan öğrenciler sınava girmeyecek olanlardır. Oturumdaki öğrenci sayısı yazan kısımda sınava kaç öğrenci gireceği belirtilmiş olacaktır. En altta bulunan **Mavi renkli "KAYDET"** butonuna bastığımızda istediğimiz öğrencileri oturuma atarız. "**Yayımla**" sekmesinden ön atama yaparak sınavı oluşturmuş oluruz.

| ilmiş Kullanıcı Sayısı: 0 | 🖻 Listeyi Temizle  | Seçili öğrencileri<br>oturuma ekle | Oturumdaki Ö | Öğrenci Sayısı: 2        | 🗙 Seçili  | Öğrencileri Oturur |
|---------------------------|--------------------|------------------------------------|--------------|--------------------------|-----------|--------------------|
| ama Sonuçları             | + Kullanıcıları Al | + Tüm Kullanıcıları Getir          | Oturum Ki    | ullanıcı Listesi « Sayfa | 1 » 🗖 Tüm | ünü Göster Tün     |
| Ad                        | Sovad              | Kullanıcı Adı                      |              | Ad                       | Soyad     | Kullanıcı Adı      |
| - KAAN                    | TEMIZ              | 204101096                          |              | BENAN ORÇUN              | коçак     | 184101062          |
|                           | TEMEL              |                                    |              | MEHMET                   | DOĞAN     | 184101092          |
|                           | FEFR               | 204101093                          |              |                          |           |                    |
| MERICAN                   | EDER               | 204101092                          |              |                          |           |                    |
| ŞEVVAL                    | CANTAŞ             | 204101090                          |              |                          |           |                    |
| MERT FİKRET               | ÖZKÖROĞLU          | 204101088                          |              |                          |           |                    |
| HATICE NUR                | KARABACAK          | 204101087                          |              |                          |           |                    |
| BURAK                     | TUNÇEL             | 204101086                          |              |                          |           |                    |